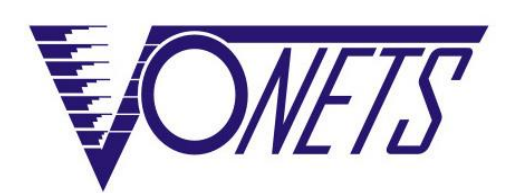

# 无线模块/成品 VM300/VM5G/VBG1200

快速配置指南

## 声明

Copyright © 2019 深圳市后天网络通信技术有限公司

#### 版权所有,保留所有权利

未经深圳市后天网络通信技术有限公司明确书面许可,任何单位或个人不得擅自仿制、复制、 誊抄或转译本书部分或全部内容。不得以任何形式或任何方式(电子、机械、影印、录制或其 它可能的方式)进行商品传播或用于任何商业、赢利目的。

VONETS 为深圳市后天网络通信技术有限公司注册商标。本文档提及的其它所有商标或注册商标,由各自的所有人拥有。

本手册所提到的产品规格和资讯仅供参考,如有内容更新,恕不另行通知。除非有特殊约定,本手册仅作为使用指导,本手册中的所有陈述、信息等均不构成任何形式的担保。

# 表1

|              | 传输距离参数                                                                                                    | <b></b>    |         |
|--------------|----------------------------------------------------------------------------------------------------|------------|---------|
| 型号           | 无障碍点对点<br><b></b> <u></u> <del> </del> <del> </del> <del> </del> <del> </del> <del> </del> <del> </del> <del> </del> <del> </del> <del> </del> <del> </del> | 传输速率(Mbps) | 频 段     |
| VM300        | 80m100m                                                                                                    | 300        | 2.4G    |
| VM5G/VBG1200 | 600m700m                                                                                                    | 300+900    | 2.4G/5G |

#### 表 2

|              | 供电电源参数 | <b>汝</b> 表 |        |
|--------------|--------|------------|--------|
| 型 号          | 供电电压范围 | 输入功率       | 典型供电电源 |
| VM300        | DC515V | ≥5W        | 5V/1A  |
| VM5G/VBG1200 | DC515V | ≥10W       | 5V/2A  |

# 目录

| 第 | 1   | 章    | 应用模式          |        | 1  |
|---|-----|------|---------------|--------|----|
| 1 | . 1 | 网格   | 桥+中继器模式       |        | 1  |
| 1 | . 2 | 路日   | 日模式           |        | 2  |
| 第 | 2   | 章    | 网桥+中继器模式      | 配置说明   | 3  |
| 2 | . 1 | 设省   | 备连接           |        | 3  |
| 2 | . 2 | 网格   | 桥+中继器应用的配置    |        | 4  |
| 2 | . 3 | AP , | 应用的配置         |        | 6  |
| 第 | 3   | 章    | 路由模式配置说明      |        | 8  |
| 3 | . 1 | 更引   | 女设备模式         |        | 8  |
| 3 | . 2 | WAN  | 口设置           |        | 10 |
|   | 3.  | 2.1  | WAN/LAN 互换    |        | 10 |
|   | 3.  | 2.2  | WAN 口连接方式     |        | 11 |
|   | 3.  | 2.3  | WAN 口有线连接网络—— | -DHCP  | 11 |
|   | 3.  | 2.4  | ₩AN 口有线连接网络—— | -PPPoE | 11 |
|   | 3.  | 2.5  | WAN 口无线连接网络—— | -WiFi  | 12 |
| 3 | . 3 | 设置   | ffl₩iFi 热点参数  |        | 14 |
| 附 | 录   | 常    | 见问题解答         |        | 16 |

# 第1章 应用模式

# 1.1 网桥+中继器模式

VONETS 模块/成品的网桥模式有三种应用方式: WiFi 中继、WiFi 网桥和 WiFi AP。

#### ● WiFi 中继:

VONETS 模块/成品作 WiFi 中继,须配置上一级 WiFi 热点参数,可用于拓展已有 AP 或无线路由器的无线信号覆盖范围。

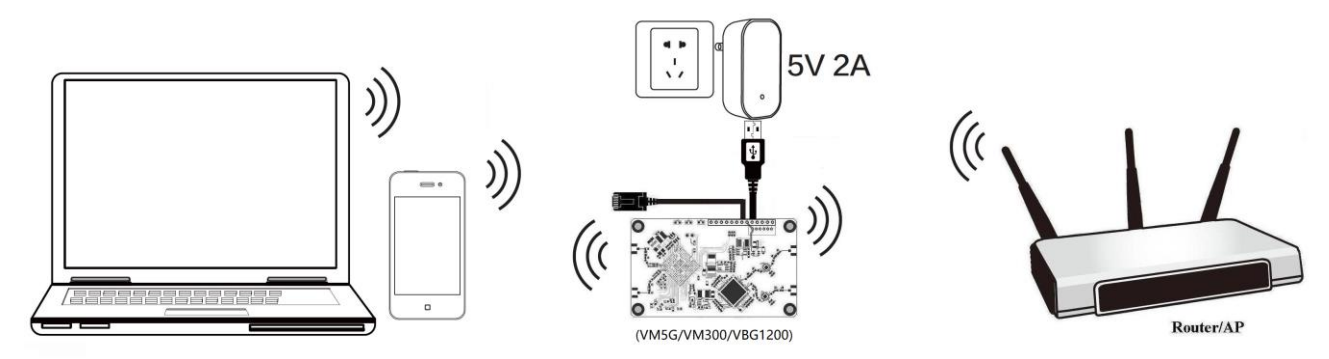

#### ● WiFi 网桥:

VONETS 模块/成品作 WiFi 网桥,须配置上一级 WiFi 热点参数,可用于只有以太网口的设备接入无线网络。

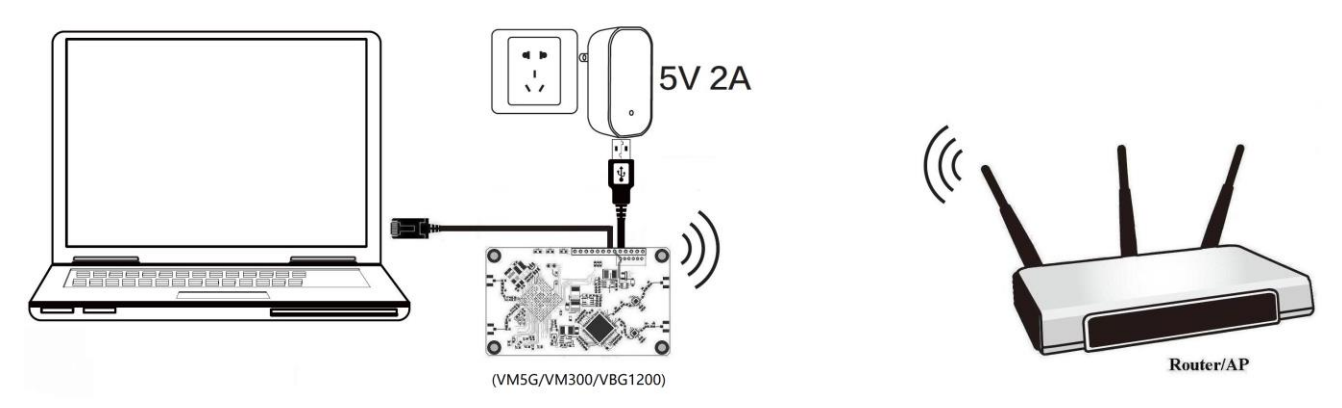

• WiFi AP:

VONETS 模块/成品作 WiFi AP,可实现有线局域网的无线接入功能,无需配置,即插即用。

VONETS —— 无线模块/成品

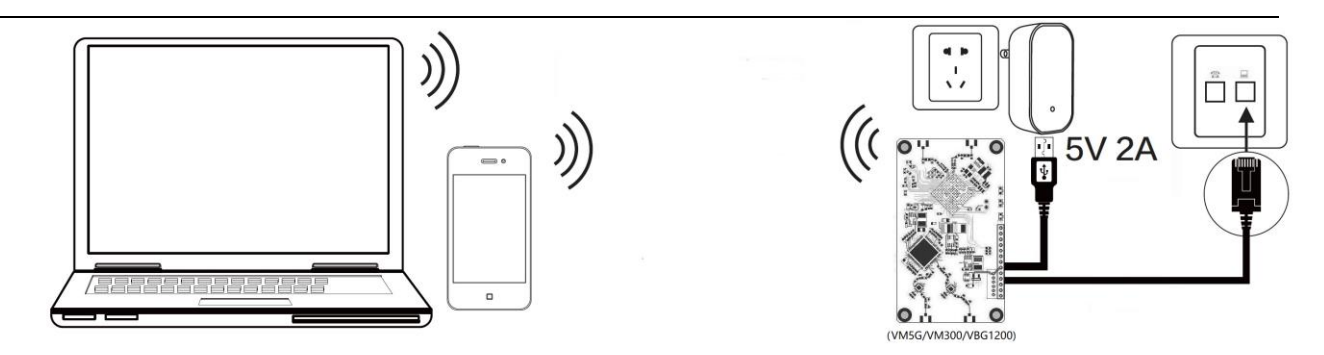

- 1.2 路由模式
- VONETS 模块/成品作无线路由器: VM300 模块的以太网口默认是 WAN 口,以太网线默认是 LAN 口, WAN、LAN 口可互换;

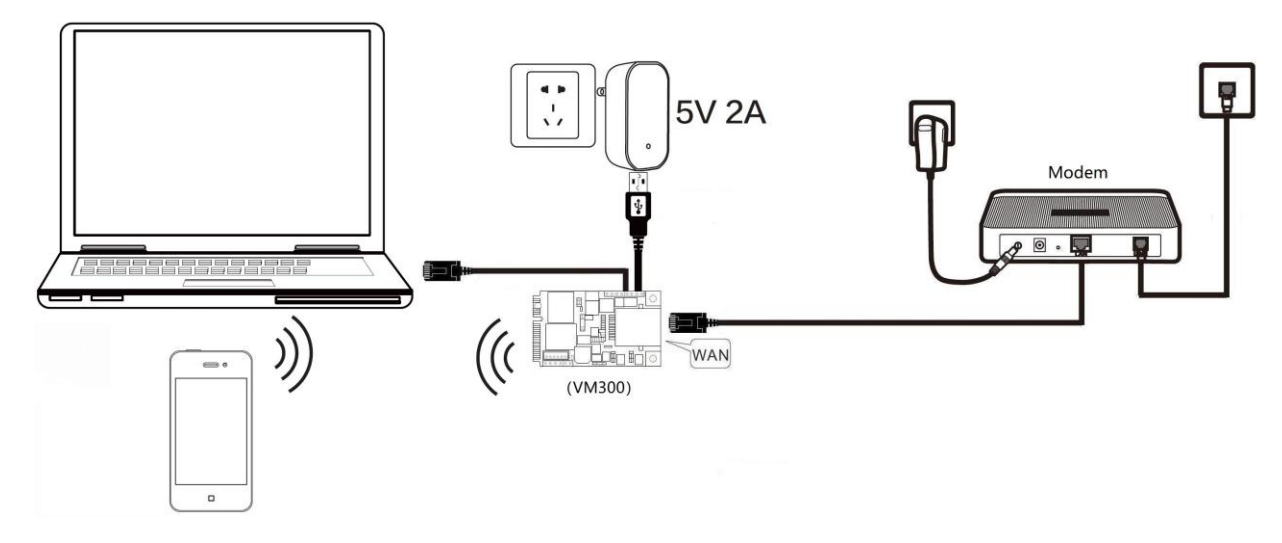

VM5G 模块/VBG1200 成品的以太网线默认是 LAN 口,必须设置"WAN/LAN 互换",使其以太 网线是 WAN 口才能使用宽带拨号功能。

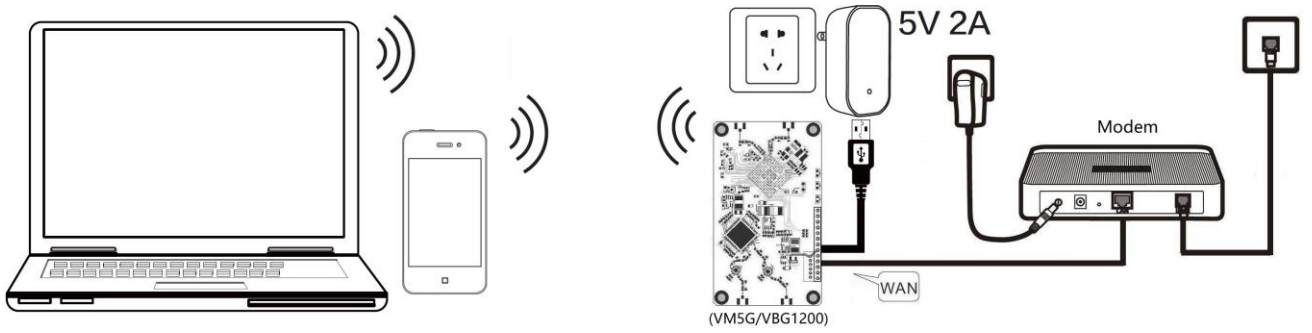

● VONETS 模块/成品作无线路由器,可设置 WAN 口连接 WiFi 热点,作二级路由器使用。

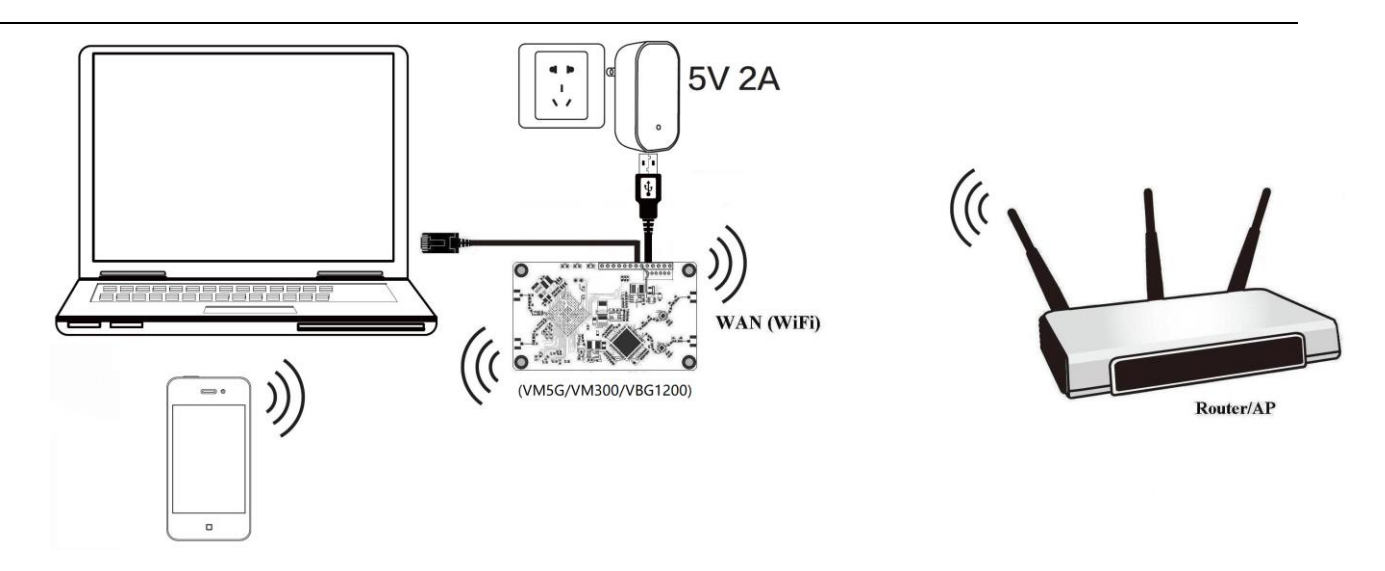

# 第2章 网桥+中继器模式配置说明

# 2.1 设备连接

VONETS 模块/成品接通电源(5V/2A),然后与电脑连接,连接方式有以下两种: A. 电脑有线连接 VONETS 模块/成品的 LAN 口;

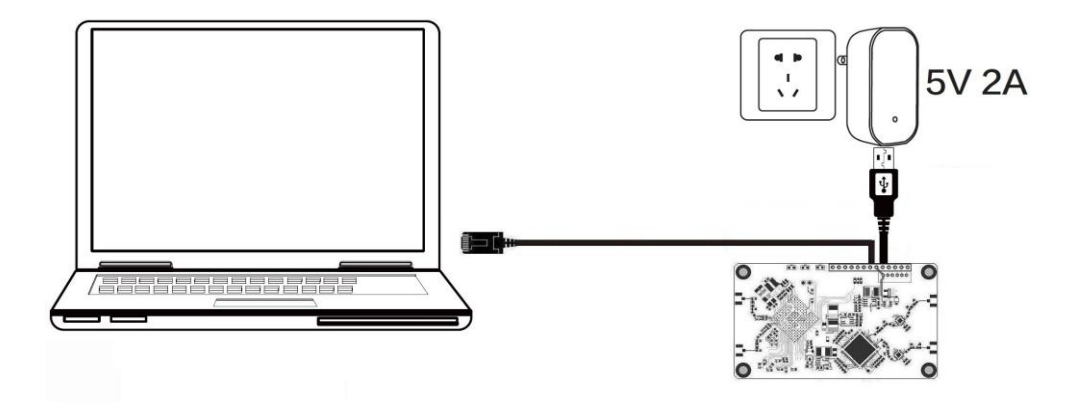

(推荐方式)

B. 电脑无线连接 VONETS 模块/成品的 WiFi 信号, 它默认的热点参数如下:

| WiFi SSID         | WiFi 密码  |
|-------------------|----------|
| VONETS_2. 4G_**** | 12345678 |
| VONETS_5G_****    | 12345678 |

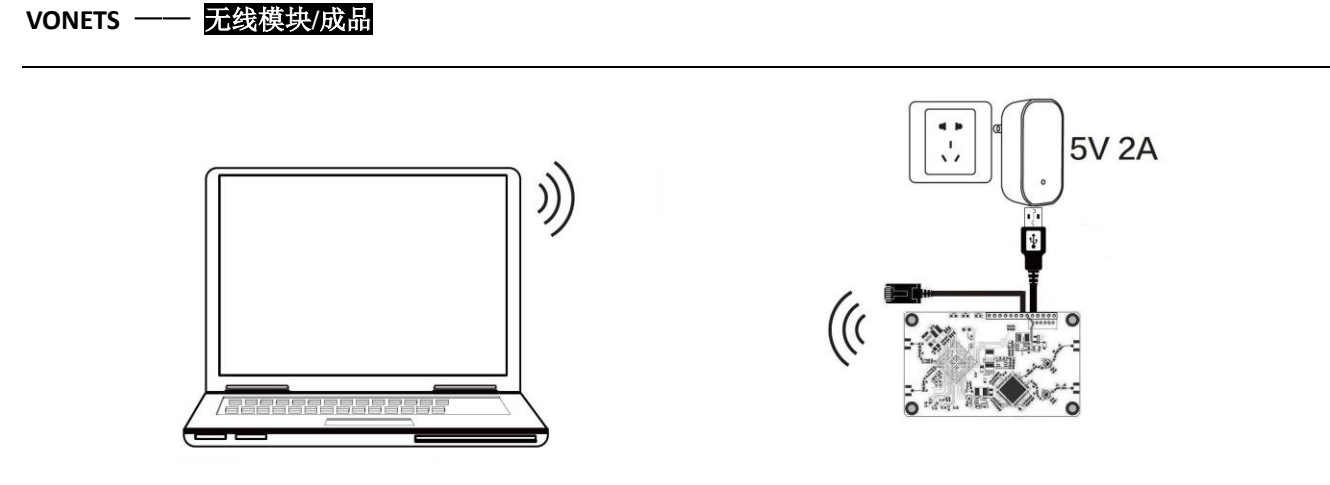

(配置 WiFi 参数后,将导致 WiFi 断开,属于正常现象)

## 2.2 网桥+中继器应用的配置

VONETS 模块/成品作 WiFi 中继和 WiFi 网桥时的配置步骤基本相同,所以本手册把这两种应用方式的配置说明合并。

1. 电脑连接 VONETS 模块/成品后,打开浏览器,在地址栏输入配置域名 http://vonets.cfg(或 IP: 192.168.254.254),回车进入配置页面;

| 🗋 User Log                        | n ×               |
|-----------------------------------|-------------------|
| $\leftrightarrow$ $\Rightarrow$ C | http://vonets.cfg |

2. 在登录页输入用户名和密码(均为 admin),点击"Login"按钮进入配置页;

| 🕒 User Login 🛛 🗙 💽                                   |                           |   |       |
|------------------------------------------------------|---------------------------|---|-------|
| $\leftarrow \rightarrow \mathbf{C}$ http://vonets.cf | g/a. asp                  |   |       |
| <b>ONETS</b>                                         | ○ English<br>● 简体中文 admin | Ŷ | Login |

3. "WiFi 搜索",选中上一级热点,点击"下一步"按钮;

| 运行状态       |    | WiFi搜索             |                   |                     |         |          |
|------------|----|--------------------|-------------------|---------------------|---------|----------|
| 工作模式       | 法法 | 择一个无处网络选择 加        | 用于建园效素方本 法占土副     | 新知事 電毛計             | 統入于建國效益 | ACCID A  |
| WiFi搜索 >>> | 一步 | 开 1 九线的虾足拔。 知      |                   | <b>初1714X,</b> 现于40 |         | 12210° 3 |
|            | •  | SSID               | MAC               | Channel             | Signal  | Band     |
| WiFi中继     |    | H3C_VONETS_2.4G_34 | 00:17:13:26:02:34 | 1                   | 100     | 2.40     |
|            |    | ChinaNet-2.4G-30B0 | d8:32:14:30:30:b8 | 1                   | 100     | 2.40     |
|            |    | ChinaNet-5G-30B0   | d8:32:14:30:30:b2 | 149                 | 100     | 5G       |
| 系统设置       |    | H3C_AC_2. 4G_EE    | 00:17:13:10:c1:f0 | 1                   | 96      | 2.40     |
|            |    | H3C_VONETS_2.4G    | 48:7a:da:cf:cb:b1 | 1                   | 91      | 2.40     |
| LAN口沿署     |    | H3C_AC_5G_30       | 00:17:13:10:c2:30 | 149                 | 78      | 5G       |
| THE        |    | VONETS_5G_DFFA     | 00:17:13:10:df:fa | 157                 | 76      | 5G       |
|            |    | ChinaNet-CPhM      | a0:91:c8:39:4b:38 | 1                   | 70      | 2.4      |
|            |    | VONETS 2 4G 57D0   | 00·17·13·27·57·d0 | 7                   | 65      | 2.4(     |
|            |    | 找到 37 个无线网络        |                   |                     |         | 同時       |
|            |    | 0.010              |                   |                     |         |          |

- 4. 输入上一级无线热点的密码,点击"提交"按钮;
  - IP 层透传(出厂默认),透明传输 IP 层的数据,能满足绝大部分的网桥应用;
  - MAC 层透传,可透明传输 MAC 层(链路层)及 MAC 层以上的所有数据,包括 IP 层数据。 MAC 透传可以解决一些针对 MAC 层加密的特殊应用,如 GoPro 相机、思科 AP、海康威 视监控系统等;
  - WiFi 中继安全参数与热点同步,出厂默认勾选,即 VONETS 中继的 SSID 与源热点的 SSID 关联,而且 WiFi 密码与源热点的密码相同;
  - 禁用热点, 若勾选该选项, 则 VONETS 设备将不发射对应的热点, 它只能作为网桥应用;
  - 高级设置,包含热点认证匹配模式、WiFi移动侦测和SSA信号强度报警等功能,这些功能的选项可不做修改,若需要了解关于此选项的说明,可以到网站 www.vonets.com.cn下载和阅读文档"V系列网桥高级功能说明";

| 运行状态       | WiFi搜索                                                          |                                                |
|------------|-----------------------------------------------------------------|------------------------------------------------|
| 工作模式       | 安全设置                                                            |                                                |
|            | SSID                                                            | ChinaNet-5G-30B0                               |
| WiFi搜索 >>> | WIEU度究     上一级无线热点密码                                            |                                                |
| WiFi中继     | WiFi中继     网桥透传模式     IP层透传     MAC层透传        WiFi中继安全配置参数与热点同步 | ● IP层透传 ◎ MAC层透传                               |
|            |                                                                 |                                                |
| 系统设置       | 2.4G WiFi中继SSID                                                 | ChinaNet-5G-30B0_2.4G_CA 		 禁用热点 		 经 禁用WiFi硬件 |
|            | 5G WiFi中继SSID                                                   | ChinaNet-5G-30B0_5G_CA ■ 禁用热点                  |
| LAN口设置     | DHCP服务配置                                                        |                                                |
|            | DHCP服务                                                          | <ul> <li>禁用(推荐配置)</li> <li>启用</li> </ul>       |
|            | 高级设置 (只针对一些                                                     | 特定应用 ) >>                                      |
|            | 为防止出现网络冲突,设<br>登录配置页失败,所以务                                      | 置热点参数后,请关闭DHCP服务。关闭DHCP服务将会使再次 提交 后退           |

5. 点击"重启"按钮, VONETS 模块/成品会自动连接已配置的 WiFi 热点,若连接成功,它的 WiFi 状态灯会快速闪烁。

| 5 —— 尤线模块/成 | ш               |                                              |
|-------------|-----------------|----------------------------------------------|
| 运行状态        | WiFi搜索          |                                              |
| 工作模式        | 安全设置            |                                              |
|             | SSID            | ChinaNet-5G-30B0                             |
| WiFi捜索 >>>  | 上一级无线热点密码       | Abc.12345                                    |
| WiFi中继      | 网桥透传模式          | ● IP层透传 ◎ MAC层透传                             |
| 1111115E    | ✓ WiFi中继安全配置参   | 数与热点同步                                       |
| 系统设置        | 2.4G WiFi中继SSID | ChinaNet-5G-30B0_2.4G_CA 		 禁用热点 		 承用WiFi硬件 |
|             | 5G WiFi中继SSID   | ChinaNet-5G-30B0_5G_CA 		 禁用热点               |
| LAN口设置      | DHCP服务配置        |                                              |
|             | DHCP服务          | ● 禁用(推荐配置) ◎ 启用                              |
|             | 高级设置 ( 只针对一些:   | 特定应用 ) >>                                    |
|             | 若您想添加一个以上的热,    | 点,请点击<继续添加>。                                 |
|             | 若参数配置完成,想要使新    | 新参数生效,请点击<重启>。 重启                            |

#### 备注1:

|              | 指示              | 灯对应表          |                 |
|--------------|-----------------|---------------|-----------------|
| 型号           | 蓝灯              | 绿灯            | 黄灯              |
| VM300        | 2.4G WiFi 连接状态灯 | 以太网线连接状态灯     | /               |
| VM5G/VBG1200 | 2.4G WiFi 连接状态灯 | 5G WiFi 连接状态灯 | 以太网线连接状态灯       |
| ① VONETS 模块  | 决/成品未配置任何热点时    | †,WiFi 状态灯快闪; |                 |
| ② VONETS 模块  | 央/成品连接热点成功,且    | L热点信号强度大于 50  | %,WiFi 状态灯快闪;   |
| ③ VONETS 模式  | 夬/成品连接热点成功,且    | 1热点信号强度小于 50  | %大于 10%,WiFi 状态 |
| 灯停           | 顿性快闪;           |               |                 |
| ④ VONETS 模切  | 央/成品连接热点失败时,    | WiFi 状态灯慢闪。   |                 |

# 2.3 AP 应用的配置

VONETS 模块/成品在网桥模式下可作为 AP 应用,无线终端设备连接 VONETS 模块/成品的热 点即可联网,为了网络的安全性最好更改它的 WiFi 名称和密码。

1. 在电脑浏览器登陆配置页 http:/vonets.cfg(或 IP: 192.168.254.254), 用户名和密码均 为 admin;

| 🕒 User Login 🛛 🗙 🗖      |                           |   |       |
|-------------------------|---------------------------|---|-------|
| ← → C http://vonets.cfg | /a. asp                   |   |       |
| <b>ONETS</b>            | ○ English<br>● 简体中文 admin | ĵ | Login |

2. 更改 WiFi 名称: 在"WiFi 中继"里选中"基本设置",在 SSID 后的文本框输入新的 WiFi 名称,点击"应用"按钮;

| 运行状态       | 基本设置      | WiFi安全     WiFi客户端                        |
|------------|-----------|-------------------------------------------|
| 工作模式       | 2.4G 无线网络 |                                           |
|            | WiFi硬件模块  | ● 启用 ◎ 停用                                 |
| WiFi搜索     | 公共热点SSID  | VONETS_2.4G_B5CA 隐藏 单 禁用热点 ■              |
| WiFi中继 >>> | 网络模式      | 11B/G/N 🔻                                 |
|            | 通道        | 2442MHz (Channel 7) ▼ □ 自动选择最佳通道          |
| 系统设置       | MAC地址     | 00:17:13:10:B5:CC                         |
|            | 5G 无线网络   |                                           |
| LAN口设置     | WiFi硬件模块  | ● 启用 ● 停用                                 |
|            | 公共热点SSID  | VONETS_5G_B5CA                            |
|            | 网络模式      | 11N <b>•</b>                              |
|            | 通道        | <b>5745MHz (Channel 149) ▼</b> □ 自动选择最佳通道 |
|            | MAC地址     | 00:17:13:10:B5:CA                         |
|            |           |                                           |

3. 更改 WiFi 密码: 在"WiFi 中继"里选中"WiFi 安全",在密钥后的文本框输入新的 WiFi 密码,点击"应用"按钮;

| 运行状态      | 基本设置W                     | ViFi安全 WiFi客户端               |  |  |  |  |
|-----------|---------------------------|------------------------------|--|--|--|--|
| 工作模式      | [2. 4G] WiFi安全设置          |                              |  |  |  |  |
|           | 中继热点SSID                  | VONETS_2.4G_B5CA V           |  |  |  |  |
| WiFi搜索    | 安全模式                      | WPAPSK-WPA2PSK V             |  |  |  |  |
|           | 加密算法                      | ○ TKIP ● AES ○ TKIP-AES      |  |  |  |  |
| WiFi中继 >> | 密钥                        | 12345678 (8-63位字符或64位16进制数字) |  |  |  |  |
| 系统设置      |                           |                              |  |  |  |  |
|           | 中继热点SSID VONETS_5G_B5CA ▼ |                              |  |  |  |  |
| LAN凵设置    | 安全模式                      | WPAPSK-WPA2PSK V             |  |  |  |  |
|           | 加密算法                      | ○ TKIP ● AES ○ TKIP-AES      |  |  |  |  |
|           | 密钥                        | 12345678 (8-63位字符或64位16进制数字) |  |  |  |  |
|           | 修改参数,重启设备生效。              | 应用取消                         |  |  |  |  |

4. VONETS 模块/成品可更改 WiFi 发射功率: 跳转至"系统设置"下的"高级设置",选中合适的发射功率后,点击"应用"按钮;

| 运行状态     | 设备重启         高级设置         登录设置         固件升级    |
|----------|------------------------------------------------|
| 工作模式     | 出厂默认值                                          |
| WiFi搜索   | 恢复出厂默认值 恢复                                     |
| WiFi中继   | 导入设置                                           |
| 75/21/10 | 从本地文件导入配置参数 选择文件 未选择任何文件 导入                    |
| 系统设直 >>  | 导出设置                                           |
| LAN口设置   | 配置参数导出至本地文件 导出                                 |
|          | 选择wifi发射功率                                     |
|          | 5G Wifi Tx Power ● 基通功率(10.4Bm) ● 地路功率(23.4Bm) |

5. 重启设备: 切换到"系统设置"下的"设备重启",点击"重启"按钮,所有修改项将会 生效。

| 运行状态     | <b>设备重启</b> 高级设置 登录设置 固件升级 |
|----------|----------------------------|
| 工作模式     | 重启设备                       |
| WiFi搜索   | 重启按钮                       |
| WiFi中继   |                            |
| 系统设置 >>> |                            |
| LAN口设置   |                            |

备注 2: VONETS 模块/成品在网桥模式连接外部网络后,它的 IP 地址会发生变化。此时若要登录配置界面,建议使用配置域名: http://vonets.cfg。或者在 Windows 的命令行窗口,输入命令: ping vonets.cfg,获取设备的 IP,然后用 IP 登录配置页。

# 第3章 路由模式配置说明

## 3.1 更改设备模式

工作基本

1. VONETS 模块/成品接通电源(5V/2A),然后与电脑连接,连接方式有以下两种: A. 电脑有线连接 VONETS 模块/成品的 LAN 口;

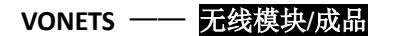

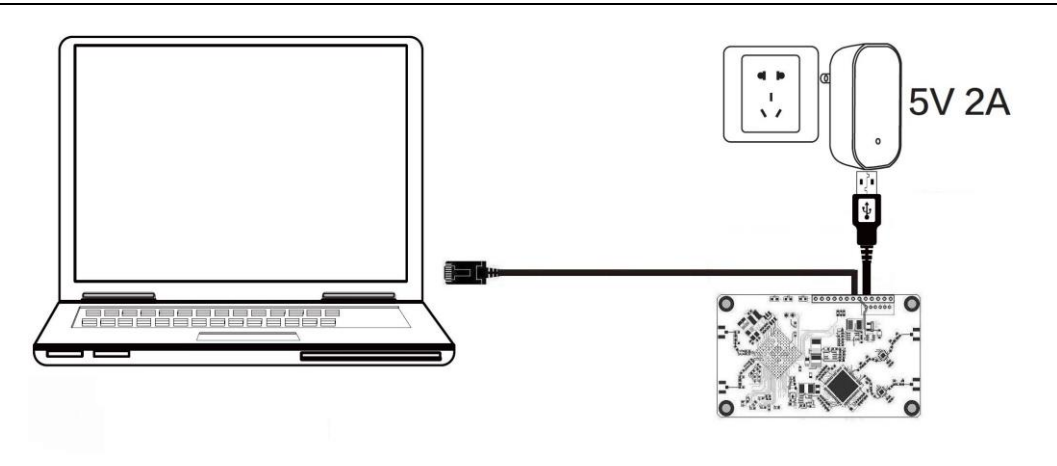

(推荐方式)

B. 电脑无线连接 VONETS 模块/成品的 WiFi 信号, 它默认的热点参数如下:

| WiFi SSID         | WiFi 密码  |
|-------------------|----------|
| VONETS_2. 4G_**** | 12345678 |
| VONETS_5G_****    | 12345678 |

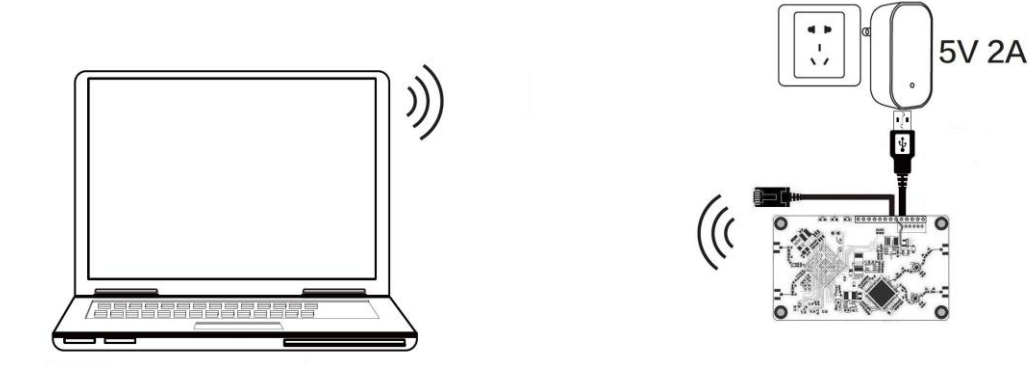

(配置 WiFi 参数后,将导致 WiFi 断开,属于正常现象)

2. 电脑连接 VONETS 模块/成品后, 打开浏览器, 在地址栏输入配置域名 http://vonets.cfg(或IP: 192.168.254.254), 回车进入配置页面;

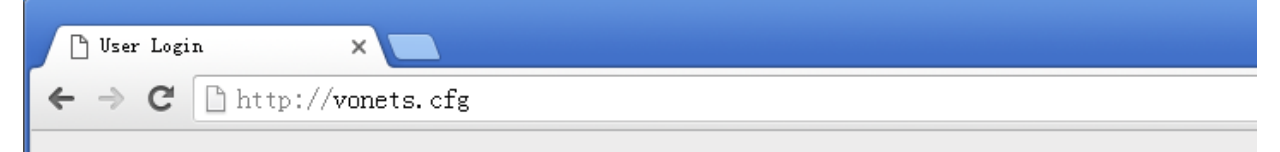

3. 在登录页输入用户名和密码(均为 admin),点击"Login"按钮进入配置页;

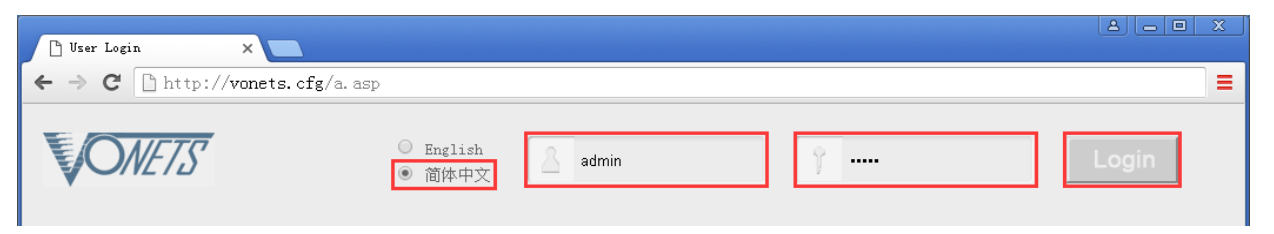

| 运行状态     | 工作模式                                               |
|----------|----------------------------------------------------|
| 工作模式 >>> | 设备模式                                               |
| WiFi搜索   | 路由模式         ▼           WiFi透明智能网桥(网桥 + WiFi信号中转) |
| WiFi中继   |                                                    |
| 系统设置     |                                                    |
| LAN口设置   | TV LAN WAN (WiFi) A Hotspots                       |
|          | 接口模式                                               |
|          | <ul><li>默认WAN/LAN定义.</li></ul>                     |
|          | ◎ WAN/LAN互换.                                       |
|          | 确定取消                                               |

4. 在"工作模式"中将设备模式更改为"路由模式", 点击"确定"按钮;

5. 重启设备: 切换到"系统设置"下的"设备重启",点击"重启"按钮,VONETS 模块/成 品会自动切换到路由模式。

| 运行状态   | 设备重启 | 高级设置 | 登录设置 | 固件升级 |  |
|--------|------|------|------|------|--|
| 工作模式   | 重启设备 |      | _    |      |  |
| WiFi搜索 | 重启按钮 | 重启   |      |      |  |
| WiFi中继 |      |      |      |      |  |
| 系统设置 📎 |      |      |      |      |  |
| LAN口设置 |      |      |      |      |  |

#### 3.2 WAN 口设置

#### 3.2.1 WAN/LAN 互换

在路由模式下, VONETS 模块/成品的以太网口分为 WAN 口和 LAN 口,并且 WAN/LAN 可以互换;

VM300 模块的以太网口默认是 WAN 口,以太网线默认是 LAN 口,若将接口模式更改为 "WAN/LAN 互换",则其以太网线是 WAN 口,以太网口是 LAN 口(可不做修改);

VM5G模块/VBG1200成品的以太网线默认是LAN口,必须将接口模式更改为"WAN/LAN互换",使其以太网线作为WAN口,点击"确定"按钮,然后重启 VONETS模块/成品。

| 运行状态     | 工作模式           |      |
|----------|----------------|------|
| 工作模式 >>> | 设备模式           |      |
| WAN口设置   | 路由模式 ▼<br>Powi | ər   |
| LAN口设置   | Adap           | iter |
| WiFi设置   | Internet       |      |
| 防火墙      |                | 8    |
| 转发规则     |                | A C  |
| 系统设置     | 接口模式           |      |
|          | ◎ 默认WAN/LAN定义. |      |

#### 3.2.2 WAN 口连接方式

通过对路由器的 WAN 口进行设置,可以根据个人的实际需求更改网络接入的方式, VONETS 模块/成品的路由模式常用的 WAN 口连接方式有 3 种: DHCP (自动获取)、PPPoE (ADSL)和 WiFi 接入。其中 DHCP 和 PPPoE 为有线连接, WAN 口需通过有线连接上一级网络:

- DHCP (自动获取): WAN 口连接方式选为 "DHCP (自动获取)", VONETS 模块/成品将从上 一级网络自动获取 IP 地址;
- PPPoE (ADSL): WAN 口连接方式选为 "PPPoE", 即 ADSL 虚拟拨号方式, 需要 ISP (网络运营商)提供上网账号和密码;
- WiFi 接入: WAN 口连接方式选为"WiFi",则 VONETS 模块/成品以内置的 WiFi 网卡(用 来连接上一级热点)作为 WAN 口,所有以太网口作为 LAN 口,同时提供 WiFi 热点功能。

#### 3.2.3 WAN 口有线连接网络——DHCP

VONETS 默认的 WAN 口连接方式是 DHCP, WAN 口与上一级网络连接后即可自动获取 IP 地址。

| 运行状态       | 基本设置         | DDNS          |      |
|------------|--------------|---------------|------|
| 工作模式       | WAN口设置       |               |      |
|            | 连接方式         | DHCP (自动获取) ▼ |      |
| WAN口设置 >>> | 允许远程访问       | ● 禁用 ○ 启用     |      |
| LAN口设置     | DHCP 模式      |               |      |
|            | 网络名称         | VONETS.COM    |      |
| WiFi设置     | MAC 克隆       |               |      |
|            | MAC 地址       | 获取PC机MAC      |      |
| 副大切        | 修改参数,重启设备生效。 |               |      |
| 转发规则       |              |               | 确定取消 |
| 系统设置       |              |               |      |

3.2.4 WAN 口有线连接网络——PPPoE

在"WAN 口设置"里选中"基本设置",将连接方式更改为"PPPoE(ADSL)",然后输入 ISP (网络运营商)提供的上网账号和密码,点击"确定"按钮,再重启 VONETS 模块/成品即可联 网;

| 运行状态       | 基本设置         | DDNS                                                    |  |  |  |
|------------|--------------|---------------------------------------------------------|--|--|--|
| 工作模式       | WAN口设置       |                                                         |  |  |  |
|            | 连接方式         | PPPoE (ADSL) 🔻                                          |  |  |  |
| WAN口设置 >>> | 允许远程访问       | ● 禁用 ○ 启用                                               |  |  |  |
| LAN口设置     | PPPoE 模式     |                                                         |  |  |  |
|            | 上网账号         | 15278511540@163.sz.com                                  |  |  |  |
| WiFi设置     | 密码           | ••••••                                                  |  |  |  |
| 防火墙        | 运行模式         | <u> 永久连线</u> ▼<br>保持活跃模式:重新拔号周期 60 秒<br>需求模式: 空闲时间 5 分钟 |  |  |  |
| 转发规则       |              |                                                         |  |  |  |
| 系统设置       | MAC 地址:      | 获取PC机MAC                                                |  |  |  |
|            | 修改参数,重启设备生效。 |                                                         |  |  |  |
|            |              | 确定 取消                                                   |  |  |  |

#### 3.2.5 WAN 口无线连接网络——WiFi

1. 在"WAN 口设置"里选中"基本设置",将连接方式更改为"WiFi",然后点击"WiFi 搜索"进入扫描热点列表;

| 运行状态           | 基本设置           | DDNS      |
|----------------|----------------|-----------|
| 工作模式           | WAN口设置         |           |
|                | 连接方式           | WIFI 🔻    |
| WAN口设置 >>>     | 允许远程访问         | ● 禁用 ◎ 启用 |
| LAN口设置         | WiFi 模式        |           |
|                | SSID           |           |
| WiFi没置         | MAC 地址         |           |
|                | 安全模式           |           |
| Refer La Lette | 加密类型           |           |
| 防火墙            | 一連追<br>本 按 赴 太 | 土坊地       |
|                | 廷汝扒忿           | 不足按       |
| 转发规则           | WiFi搜索         | WiFi搜索    |
|                | MAC 克隆         |           |
| 系统设置           | MAC 地址         | 获取PC机MAC  |
|                | 修改参数。重启设条生效。   |           |
|                |                |           |
|                |                | 确定    取消  |

2. 选中上一级热点,点击"下一步"按钮;

| 运行状态        | 基本         | 本设置 WiFi安全          |      | 安全             | WiFi客户端  |                     |            |
|-------------|------------|---------------------|------|----------------|----------|---------------------|------------|
| 工作模式        | · 本 21- 十又 | <b>太王徙团纳法</b> 控     | 加田王は | 外回めズラオーキ       | 《古十副实列主: | 北千动公)王仲网4           | Wheeto     |
| WAN口设置      | 中步.        | 个无线网络廷按。            | 如木儿  | 线凹给个行任,咱       | 日志可叩动列衣, | <b>头于初</b> າ和八九线 M4 | ☆即392TD。 ┊ |
|             | SSI        | D                   |      | MAC            | Chanr    | nel Signal          | Ban        |
| LAN口设置      | VO         | VETS_2. 4G_DFFA     |      | 00:17:13:10:df | f:fc 1   | 100                 | 2.4        |
|             | H30        |                     |      | 00:17:13:26:02 | 2:34 1   | 100                 | 2.4        |
|             | H30        | C_AC_2. 4G_EE       |      | 00:17:13:10:c1 | 1:f0 1   | 100                 | 2.4        |
| WIFI设置 >>   | Chi        | inaNet-5G-30B0      |      | d8:32:14:30:30 | 0:b2 149 | 100                 | 5G         |
|             | H30        | C_AC_5G_30          |      | 00:17:13:10:c2 | 2:30 149 | 83                  | 5G         |
| 防火墙         | VON        | NETS_5G_DFFA        |      | 00:17:13:10:df | f:fa 157 | 76                  | 5G         |
|             | Chi        | inaNet-CPhM         |      | a0:91:c8:39:4k | 1 1      | 70                  | 2.4        |
|             | 0xH        | E58D8EE69DB0E8BDA9  |      | 04:95:e6:5c:df | f:b1 6   | 55                  | 2.4        |
| <b>传发规则</b> |            | RECT-27-HP Deck Tet | 3830 |                |          |                     |            |
|             | 找至         | 1 39 个无线网络          |      |                |          |                     | 刷          |
| 系统设置        | 0.00       |                     |      |                |          |                     |            |

3. 输入上一级无线热点的密码,点击"提交";

工业堆址/中日

VONETC

- WiFi 中继安全参数与热点同步,出厂默认勾选,即 VONETS 中继的 SSID 与源热点的 SSID 关联,而且 WiFi 密码与源热点的密码相同;
- 禁用热点,若勾选该选项,则 VONETS 设备将不发射对应的热点;
- 高级设置,包含热点认证匹配模式、WiFi移动侦测和SSA信号强度报警等功能,这些功能的选项可不做修改,若需要了解关于此选项的说明,可以到网站 www.vonets.com.cn下载和阅读文档"V系列网桥高级功能说明";

| 运行状态       | 基本设置                | WiFi安全 WiFi              | 客户端    |  |  |  |
|------------|---------------------|--------------------------|--------|--|--|--|
| 工作模式       | 安全设置                |                          |        |  |  |  |
|            | SSID                | ChinaNet-5G-30B0         |        |  |  |  |
| WAN口设置     | 上一级无线热点密码           |                          |        |  |  |  |
| LAN口设置     | ☑ WiFi中继安全配置参数与热点同步 |                          |        |  |  |  |
|            | 2.4G WiFi中继SSID     | ChinaNet-5G-30B0_2.4G_CA | ■ 禁用热点 |  |  |  |
| WiFi设置 >>> | 5G WiFi中继SSID       | ChinaNet-5G-30B0_5G_CA   | □ 禁用热点 |  |  |  |
| 防火墙        | 高级设置 ( 只针对一些特       | 寺定应用 ) >>                |        |  |  |  |
| 转发规则       |                     |                          | 提交后退   |  |  |  |
| 系统设置       |                     |                          |        |  |  |  |

4. 点击"重启"按钮, VONETS 模块/成品会自动连接已配置的 WiFi 热点,若连接成功,它的 WiFi 状态灯会快速闪烁; (指示灯说明请参照备注 1)

| VONETS —— 无线模块/成品 | 1                   |                                              |  |  |  |  |
|-------------------|---------------------|----------------------------------------------|--|--|--|--|
| 运行状态              | 基本设置                | WiFi安全 WiFi客户端                               |  |  |  |  |
| 工作模式              | 安全设置                |                                              |  |  |  |  |
| WAN口设置            | SSID                | ChinaNet-5G-30B0                             |  |  |  |  |
|                   | 上一级无线热点密码           | Abc.12345                                    |  |  |  |  |
| IAN口设置            | ✓ WiFi中继安全配置参数与热点同步 |                                              |  |  |  |  |
|                   | 2.4G WiFi中继SSID     | ChinaNet-5G-30B0_2.4G_CA 		 禁用热点 		 承用WiFi硬件 |  |  |  |  |
| WiFi设置 >>>        | 5G WiFi中继SSID       | ChinaNet-5G-30B0_5G_CA 		 禁用热点               |  |  |  |  |
| 防火墙               | 高级设置 ( 只针对一些        | 特定应用 ) >>                                    |  |  |  |  |
| 转发规则              | 若您想添加一个以上的热点        | 点,请点击<继续添加>。 继续添加 去连接                        |  |  |  |  |
| 系统设置              | 若参数配置完成,想要使新        | 新参数生效,请点击<重启>。 重启                            |  |  |  |  |

# 备注 3: VONETS 模块/成品在路由模式设置 WAN 口接入 WiFi 热点后,它的 LAN 口 IP 依然是 192.168.254.254,并且终端设备也会获取到与其相同网段的 IP 地址,可通过 192.168.254.254 或者 <u>http://vonets.cfg</u>登陆配置页。

# 3.3 设置 WiFi 热点参数

1. 更改 WiFi 名称: 在"WiFi 设置"里选中"基本设置",在 SSID 后的文本框中输入新的 WiFi 名称,点击"应用"按钮;

| 运行状态       | 基本设置         | WiFi安全                          | WiFi客户端                                 |  |  |  |  |  |  |
|------------|--------------|---------------------------------|-----------------------------------------|--|--|--|--|--|--|
| 工作模式       | 2.4G 无线网络    | 2.4G 无线网络                       |                                         |  |  |  |  |  |  |
|            | WiFi硬件模块     | ● 启用 ●                          | ● 启用 ◎ 停用                               |  |  |  |  |  |  |
| WAN口设置     | 公共热点SSID     | VONETS_2.4G_B5CA   隐藏      禁用热点 |                                         |  |  |  |  |  |  |
| LAN口设置     | 网络模式         | 11B/G/N 🔻                       |                                         |  |  |  |  |  |  |
|            | 通道           | 2442MHz (0                      | 2442MHz (Channel 7) ▼ □ 自动选择最佳通道        |  |  |  |  |  |  |
| WiFi设置 >>> | MAC地址        | 00:17:13:10:B5:CC               |                                         |  |  |  |  |  |  |
| 防火墙        | 5G 无线网络      | 5G 无线网络                         |                                         |  |  |  |  |  |  |
|            | WiFi硬件模块     | • 启用                            | ◎ 停用                                    |  |  |  |  |  |  |
| 转发规则       | 公共热点SSID     | VONETS_5                        | G_B5CA 隐藏 🔍 禁用热点 🗆                      |  |  |  |  |  |  |
|            | 网络模式         | 11N                             | 11N <b>v</b>                            |  |  |  |  |  |  |
| 系统设置       | 通道           | 5745MHz (0                      | <b>5745MHz (Channel 149) ▼</b> 自动选择最佳通道 |  |  |  |  |  |  |
|            | MAC地址        | 00:17:13:10:1                   | 35:CA                                   |  |  |  |  |  |  |
|            | 修改参数,重启设备生效。 |                                 |                                         |  |  |  |  |  |  |
|            |              |                                 | 应用取消                                    |  |  |  |  |  |  |

2. 更改 WiFi 密码: 在 WiFi 设置"里选中"WiFi 安全",在密钥后的文本框中输入新的 WiFi 密码,点击"应用"按钮;

| 运行状态       | 基本设置            | WiFi安全WiFi客户端                |  |  |  |  |  |
|------------|-----------------|------------------------------|--|--|--|--|--|
| 工作模式       | [2.4G] WiFi安全设置 | [2.4G] WiFi安全设置              |  |  |  |  |  |
|            | 中继热点SSID        | VONETS_2.4G_B5CA V           |  |  |  |  |  |
| WAN口设置     | 安全模式            | WPAPSK-WPA2PSK V             |  |  |  |  |  |
| LAN口设置     | 加密算法            | ○ TKIP ● AES ○ TKIP-AES      |  |  |  |  |  |
|            | 密钥              | 12345678 (8-63位字符或64位16进制数字) |  |  |  |  |  |
| WiFi设置 >>> | [5G] WiFi安全设置   |                              |  |  |  |  |  |
| 防火墙        | 中继热点SSID        | VONETS_5G_B5CA V             |  |  |  |  |  |
|            | 安全模式            | WPAPSK-WPA2PSK V             |  |  |  |  |  |
| 转发规则       | 加密算法            | TKIP • AES TKIP-AES          |  |  |  |  |  |
|            | 密钥              | 12345678 (8-63位字符或64位16进制数字) |  |  |  |  |  |
| 亥体迟罢       |                 |                              |  |  |  |  |  |

3. 重启设备: 切换到"系统设置"下的"设备重启",点击"重启"按钮,所有修改项将会 生效。

| 运行状态   | 设备重启 | 高级设置 | 登录设置 | 固件升级 |  |
|--------|------|------|------|------|--|
| 工作模式   | 重启设备 |      | -    |      |  |
| WAN口设置 | 重启按钮 | 重启   |      |      |  |
| LAN口设置 |      |      |      |      |  |
| WiFi设置 |      |      |      |      |  |
| 防火墙    |      |      |      |      |  |
| 转发规则   |      |      |      |      |  |
| 系统设置 📎 |      |      |      |      |  |

### 附录 常见问题解答

- 如何恢复 VONETS 模块/成品的出厂默认参数? 请参照以下链接的信息对 VONETS 模块/成品进行恢复出厂默认参数: VM300: <u>http://www.vonets.com.cn/serviceView.asp?D\_ID=212</u> VM5G: <u>http://www.vonets.com.cn/serviceView.asp?D\_ID=305</u> VBG1200: 设备上电开机约 60 秒后,长按 Reset 按钮 5 秒后松开,蓝色指示灯会闪烁 几下,然后设备会自动恢复出厂默认参数(恢复出厂过程大约需要 80 秒),<u>在恢复出厂</u> 操作时,产品不能掉电,否则可能会造成产品的损坏。
- VONETS 模块/成品能否支持固件升级,如何升级?
   VONETS 模块/成品支持固件升级,并且支持在线升级,具体操作请查阅后天网络网站 www.vonets.com.cn 相关文档。
- 3. 设备的 WiFi 热点有显示, 但手机或 PC 无法连接上设备的热点?
  - 原因 1. 设备由于一些意外的操作或掉电,导致设备参数的破坏。此时只要对设备进行恢复出厂参数操作即可;
  - 原因 2. 设备的 WiFi 未工作在最佳通道,使其的工作性能变差。此时可以尝试改变上一级 WiFi 热点和本设备的 WiFi 的通道,使其工作性能最佳;
  - 原因 3. 用户的手机或 PC 未配置正确的 WiFi 密码。
- 4. 设备已配置了上一级热点的参数,手机或 PC 也连接上了设备的 WiFi 热点,但仍上不了网?
  - 原因 1. 设备与上一级 WiFi 热点距离太远,使设备与上一级热点的通信性能下降,影响用户的上网操作。此时只要适当缩短设备与上一级热点的距离即可;
  - 原因 2. 设备由于意外的操作或掉电,导致设备参数受损。此时只要对设备进行恢复 出厂参数操作即可;
  - 原因 3. 设备的 WiFi 未工作在最佳通道,使其的工作性能变差。此时可以尝试改变上一级 WiFi 热点的 WiFi 通道,使其与设备的默认通道相同,并重启设备,设备会自动切换到与上一级 WiFi 热点相同的通道,从而使设备工作性能最佳;
  - 原因 4. 设备所处环境的 WiFi 热点过多, WiFi 通道相互干挠, 使设备的工作性能变差。
     此时可以尝试改变上一级 WiFi 热点和本设备的 WiFi 的通道, 使其工作性能最佳;
  - 原因 5. 设备的上一级 WiFi 热点的参数配置错误。此时只要重新配置正确的参数并重 启设备即可;
- 5. 手机或 PC 已经用 WiFi 或网线连接上设备,但无法登录设备的 WEB 配置页,或登录后内容 显示不正确?
  - 原因 1. 用户使用的不是 VONETS 推荐使用的浏览器 (IE、Google Chrome、Safari、 手机自带的浏览器)。
  - 原因 2. 手机或 PC 安装了防火墙,设置的安全级别过高,导致以上现象。此时只要关闭防火墙即可。
  - 原因 3. 浏览器的安全级别过高,亦会导致以上现象。此时可尝试降低浏览器的安全 级别,然后再次登录。
  - 原因 4. 设备的 IP 地址输入错误。对于新出厂的设备,用户只需按说明书输入正确的 IP 地址即可,对于已连接了上一级热点的设备,用户只需按《备注 2》操作即可。